## **Creative Sound Blaster PCI**

Information in this document is subject to change without notice and does not represent a commitment on the part of Creative Technology Ltd. No part of this manual may be reproduced or transmitted in any form or by any means, electronic or mechanical, including photocopying and recording, for any purpose without the written permission of Creative Technology Ltd. The software described in this document is furnished under a license agreement and may be used or copied only in accordance with the terms of the license agreement. It is against the law to copy the software on any other medium except as specifically allowed in the license agreement. The licensee may make one copy of the software for backup purposes.

Copyright © 1998-2002 Creative Technology Ltd. All rights reserved.

Version 1.0 November 2002

Sound Blaster and Blaster are registered trademarks, and the Sound Blaster PCI logo, EAX, Creative Multi Speaker Surround, and Oozic are trademarks of Creative Technology Ltd. in the United States and/or other countries.

SoundWorks is a registered trademark, and MicroWorks, PCWorks and FourPointSurround are trademarks of Cambridge SoundWorks, Inc..

Microsoft, MS-DOS, and Windows are registered trademarks of Microsoft Corporation.

Pentium is a registered trademark of Intel Corporation.

All other products are trademarks or registered trademarks of their respective holders.

This product is covered by one or more of the following U.S. patents:

4,506,579; 4,699,038; 4,987,600; 5,013,105; 5,072,645; 5,111,727; 5,144,676; 5,170,369; 5,248,845; 5,298,671; 5,303,309; 5,317,104; 5,342,990; 5,430,244; 5,524,074; 5,698,803; 5,698,807; 5,748,747; 5,763,800; 5,790,837.

# Creative Sound Blaster PCI User Manual

# Contents

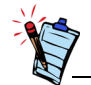

Depending on your geographical region, your audio card's product name may be one of the following:

- Creative Ensoniq AudioPCI
- Creative Sound Blaster 16
   PCI
- Creative Sound Blaster AudioPCI 128
- VIBRA 128
- Creative Sound Blaster
   PCI Compact
- Creative Sound Blaster PCI 128
- Sound Blaster 4.1 Digital
- Creative Sound Blaster 16 4.1 Digital

| Introduction                 | 2  |
|------------------------------|----|
| Minimum System Requirements  | 2  |
| Using This Manual            | 3  |
| About Your Audio Card        | 5  |
| Installing Hardware          | 7  |
| Installing Software          | 10 |
| Uninstalling Your Audio Card | 10 |
| Testing The Installation     | 11 |
| Troubleshooting              | 11 |
| General Specifications       | 15 |
|                              |    |

### Introduction

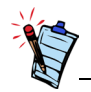

The four-speaker environment is only available on 4-channel audio cards.

# Minimum System Requirements

Congratulations on your purchase of a Creative Sound Blaster<sup>™</sup> PCI audio card. With its high quality performance and low CPU utilization, Sound Blaster PCI is the ideal choice for your computer.

Featuring 128-voice wave-table synthesis with very high sample rate converters, Sound Blaster PCI ensures high level audio quality and performance. In addition, Sound Blaster PCI supports localized three-dimensional sound immersion in headphone and four-speaker environments.

Sound Blaster PCI also supports multiple algorithm levels of reverb and chorus effects on the wave-table sounds as well as spatial sound enhancement on MIDI and Wave sounds in two speakers. Full duplex operation also allows simultaneous audio recording and playback.

Its use of the PCI bus and Plug and Play (PnP) technology helps make the Sound Blaster PCI one of the easiest audio cards to install. We believe this Sound Blaster PCI card will give you years of enjoyment of high-quality sound on your PC.

Genuine Intel® Pentium® 133 MHz or faster for Windows 95, Windows 98 and Windows 98 Second Edition (SE)
 Genuine Intel Pentium 166 MHz or faster for Windows Millennium Edition (Me)

Genuine Intel Pentium 200 MHz or faster for Windows NT 4.0 and Windows 2000 Genuine Intel Pentium 233 MHz or faster for Windows XP

- 16 MB RAM for Windows 95/98/98 SE (32 RAM recommended)
   32 MB RAM for Windows NT 4.0/Me
   64 MB RAM for Windows 2000
   128 MB RAM for Windows XP
- One free PCI slot
- Windows 95, Windows 98, Windows 98 SE, Windows Me, Windows NT 4.0, Windows 2000 or Windows XP
- □ Headphones or amplified speakers (FourPointSurround series speakers recommended for Sound Blaster PCI 4-channel audio cards)

| Using This Manual                 | This manual explains the various hardware components on your audio card, and also shows you how to install the card into your computer.                                                                                                    |
|-----------------------------------|----------------------------------------------------------------------------------------------------|
| Getting More<br>Information       | Refer to Creative Sound Blaster PCI's online Help for more information and instructions on how to use the various applications found in your package.                                                                                                    |
|                                   | To to Creative Sound Blaster PCI's online Help, do the following:                                                                                                    |
|                                   | Click Start -> Programs -> Creative -> Sound Blaster PCI -> User's Guide                                                                                                    |
| Online Registration               | <ul> <li>Enjoy a host of benefits by registering your product during installation, or at www.creative.com/register. Benefits include:</li> <li>Service and product support from Creative</li> <li>Exclusive updates on promotions and events</li> </ul>             |
| Technical Support and<br>Warranty | For Technical Support information, go to Start -> Programs -> Creative -> Technical Support.<br>This information can also be found in the Installation CD. Go to<br>D:\Support\ <language>\Support.pdf.</language>                                                  |
|                                   | For Warranty information, go to D:\Warranty\ <region>\<language>\Warranty.pdf (where D: represents your CD-ROM drive, <region> represents the region you are in and <language> represents the language the document is in).</language></region></language></region> |
|                                   | Please keep your Proof of Purchase for the duration of the Warranty period.                                                                                                    |

## Document Conventions

The following conventions are used throughout this document:

#### Table i: Document conventions

| This | Represents                                                                                                    |
|------|----------------------------------------------------------------------------------------------------|
|      | This notepad icon indicates information that is of particular importance<br>and should be considered before continuing.      |
| Ő    | This alarm clock icon indicates that failure to adhere to directions may result in loss of data or damage to your system.    |
|      | The warning sign indicates that failure to adhere to directions may result<br>in bodily harm or life-threatening situations. |

# About Your Audio Card

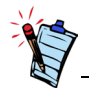

- The Rear Out connector is only available on 4-channel audio cards.
- SPDIF Out is only available on certain audio cards. If available, refer to the online Help for SPDIF Out mode selection. The jumper JP1 is not available on audio cards supporting SPDIF Out.
- The Line Out jack supports Speaker Out mode only if your audio card has the jumper JP1.

The figure below shows the connectors of a full-height audio card. These connectors allow you to attach a variety of devices to your audio card.

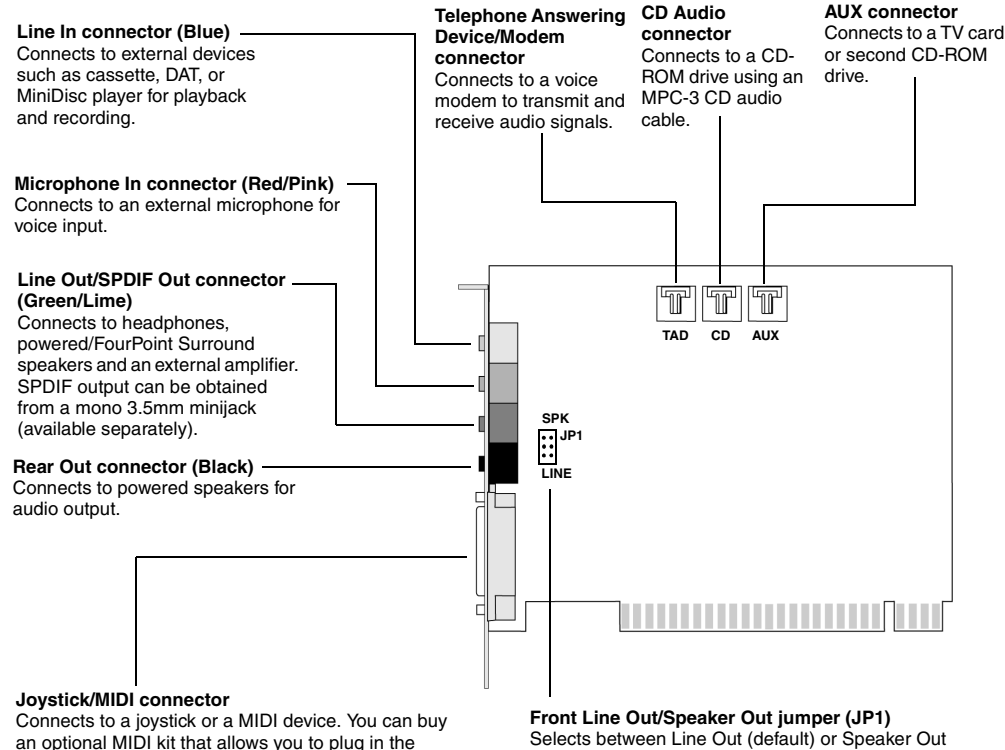

joystick and the MIDI device simultaneously. moc Spe

Front Line Out/Speaker Out jumper (JP1) Selects between Line Out (default) or Speaker Out mode for the Green jack. Your card may not support Speaker Out, and thus, may not have this jumper.

Figure 1: Connectors on your audio card.

You may have purchased a half-height audio card as shown in the figure below. The connectors of this type of audio card are shown in the figure below.

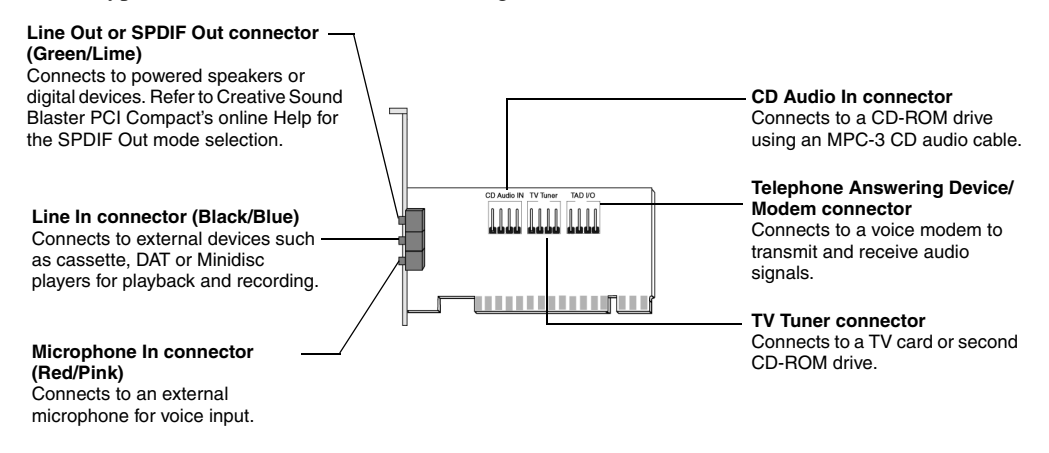

Figure 2: Connectors on your audio card.

# Installing Hardware

# Step 1: Prepare your computer

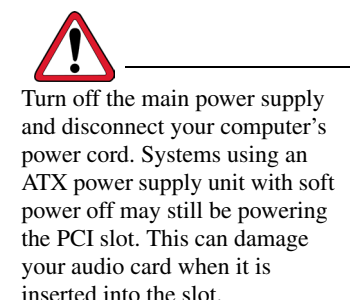

- 1. Turn off your computer and all peripheral devices.
- 2. Touch a metal plate on your computer to ground yourself and to discharge any static electricity, and then unplug the power cord from the wall outlet.
- 3. Remove the computer cover.
- 4. Remove the metal bracket from an unused PCI slot as shown in Figure 3. Put the screw aside for use later.

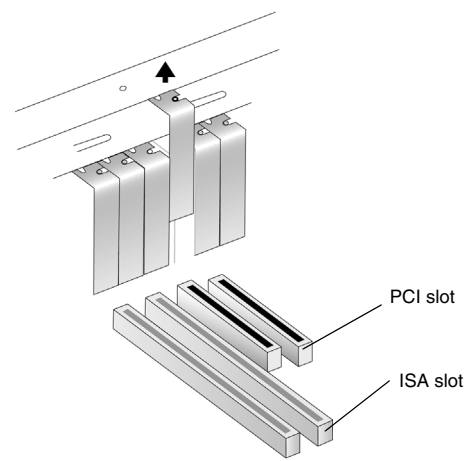

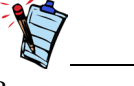

Remove any existing audio card or disable the onboard audio.

Figure 3: Removing a metal plate.

Step 2: Install the audio card

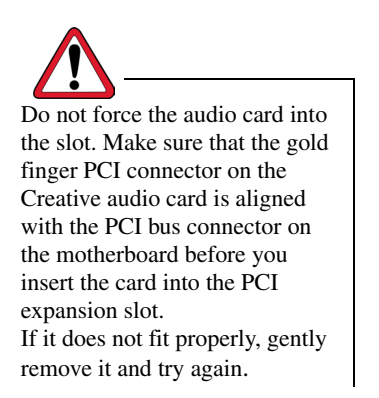

- 1. Align the Creative audio card with the PCI slot and press the card gently but firmly into the slot as shown in Figure 4.
- 2. Secure the Creative audio card with the screw you had placed aside earlier.

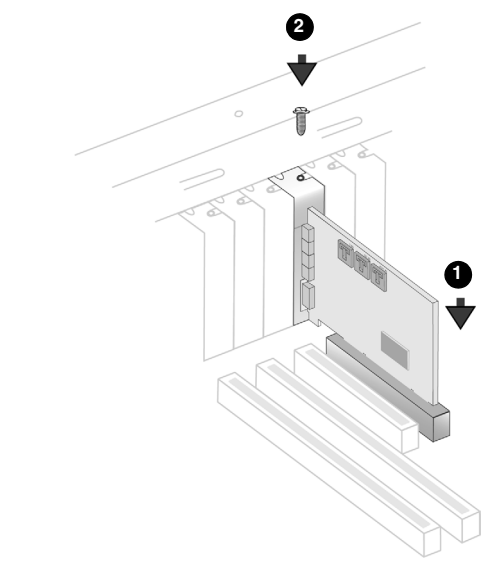

Figure 4: Aligning and securing the card against the slot.

# Step 3: Connect to the CD-ROM/DVD-ROM drive

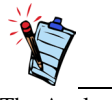

The Analog CD audio cable is not bundled with your audio card.

For analog CD audio output:

Connect the Analog CD audio cable from the Analog Audio connector on your CD-ROM/ DVD-ROM drive to the CD Audio connector on the Creative audio card as shown in Figure 5.

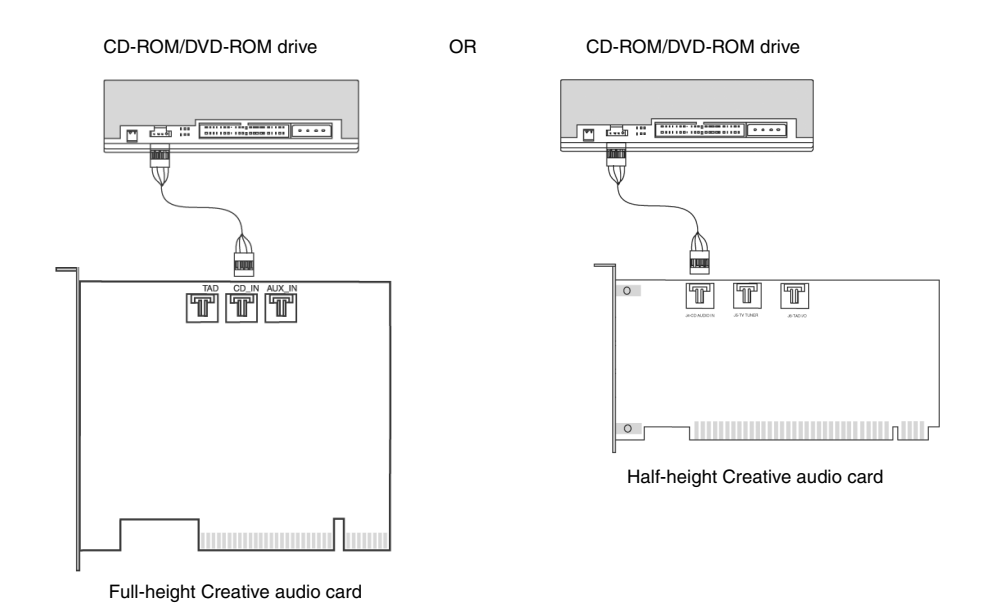

Figure 5: Connecting to a CD-ROM/DVD-ROM drive.

### Installing Software

You need to install device drivers and applications to use Sound Blaster PCI. To install these drivers and the bundled applications, use the following instructions. The instructions are applicable to all supported Windows operating systems.

- 1. After you have installed the Creative audio card, turn on your computer. Windows automatically detects the audio card and device drivers.
- 2. When prompted for the audio drivers, click the Cancel button.
- Insert the Sound Blaster PCI installation CD into your CD-ROM drive. The disc supports Windows AutoPlay mode and starts running automatically. If not, either enable your CD-ROM drive's auto-insert notification feature, or click Start -> Run and then type D:\CTRUN\CTRUN.EXE in the Open box (where D: represents your CD-ROM drive).
- 4. Follow the instructions on the screen to complete the installation.
- 5. When prompted, restart your computer.

Uninstalling Your Audio Card You may at times need to uninstall and then reinstall the Creative audio card to correct problems or change configurations. The following instructions tell you how to uninstall the Creative audio card in all Windows operating systems.

- 1. Click Start -> Settings -> Control Panel.
- 2. Double-click the Add/Remove Programs icon.
- 3. Click the Install/Uninstall tab. The Add/Remove Programs dialog box appears.
- Click Sound Blaster PCI and then click the Add/Remove button in Windows 95/98/98 SE/ ME/NT 4.0 or the Change/Remove button in Windows 2000/XP.
- 5. When the Confirm File Deletion dialog box appears, click the Yes button.

| Testing The<br>Installation | <ol> <li>After the drivers are installed, you can use Creative PlayCenter to test whether your audio card is working properly.</li> <li>Click Start -&gt; Programs -&gt; Creative -&gt; Creative PlayerCenter.</li> <li>Click the File button and then click Open.</li> <li>Click the Browse button. The Open dialog box appears.</li> <li>Locate and double-click a .WAV file.</li> <li>Click the OK button. You should hear the selected sound being played. If you encounter any problems, refer to the "Troubleshooting" section in Creative Sound Blaster PCI's online Help.</li> </ol> |
|-----------------------------|----------------------------------------------------------------------------------------------------|
| Troubleshooting             |                                                                                                    |
| Configuring Speakers        | The default speaker setup for Sound Blaster PCI may be <b>Stereo Speakers</b> for Windows 95/98/<br>98 SE and <b>Desktop Stereo Speakers</b> for Windows 2000/Me/XP, which are 2-speaker setups.<br>Depending on which Windows operating system you are using, follow one of the series of<br>steps to change your speaker setting.                                                                                                    |
| Windows 95/98/98 SE         | <ol> <li>Click Start -&gt; Settings -&gt; Control Panel.</li> <li>Double-click the System icon. A dialog box appears.</li> <li>Click the Device Manager tab.</li> <li>Double-click the Sound, Video and Game Controllers option from the hardware tree.</li> <li>Click the Sound Blaster PCI option.</li> <li>Click the Properties button.<br/>The Creative Sound Blaster PCI Properties dialog box appears.</li> <li>Click the 3D Audio tab and select the speaker setting that you want.</li> <li>Click the OK button.</li> </ol>                                                          |

### Windows Me/2000/XP

### 1. Click Start -> Settings -> Control Panel.

- 2. Double-click the Sounds and Multimedia icon. A dialog box appears.
- 3. Click the Audio tab and then click the Advanced button.
- 4. On the Speakers tabbed page, select the speaker setting that you want.
- 5. Click the **OK** button.

## Updating Windows 2000 (Service Pack 2)

No audio output when

Windows 2000 now provides better support for AC-3 SPDIF output (non-PCM through waveOut) for software DVD viewing. Click the website address below to go to Microsoft's Windows 2000 web site to download the Windows 2000 Service Pack 2 to enjoy this support and to fix other issues in the Windows 2000 OS.

### http://microsoft.com/windows2000/downloads/servicepacks/sp2/default.asp

Sound Blaster PCI does not support analog CD audio playback. To listen to audio CDs, digital CD playback must be enabled. Do the following to enable digital CD playback:

For Windows 98 SE

- 1. Click Start -> Settings -> Control Panel.
- 2. In the Control Panel dialog box, double-click the Multimedia icon.
- 3. In the Multimedia Properties dialog box, click the CD Music tab.
- 4. Click the Enable digital CD audio for this CD-ROM device check box to select it.
- 5. Click the **OK** button.

### For Windows Me

- 1. Click Start -> Settings -> Control Panel.
- 2. In the Control Panel dialog box, double-click the System icon.
- 3. In the System Properties dialog box, click the Device Manager tab.
- 4. Double-click the **DVD/CD-ROM drives** icon. Your computer drives will appear.

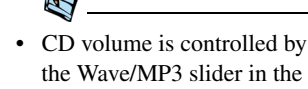

Audio Mixer application.

playing audio CDs

- 5. Right-click the **disk drive** icon. A menu will appear.
- 6. Click Properties.
- 7. In the **Digital CD Playback** box of the next dialog box, click the **Enable digital CD audio** for this CD-ROM device check box to select it.
- 8. Click the **OK** button.

For Windows 2000 and Windows XP

- 1. Click Start -> Settings -> Control Panel.
- 2. In the Control Panel dialog box, double-click the System icon.
- 3. In the System Properties dialog box, click the Hardware tab.
- 4. Click the **Device Manager** button.
- 5. Double-click the **DVD/CD-ROM drives** icon. Your computer drives will appear.
- 6. Right-click the **disk drive** icon. A menu will appear.
- 7. Click Properties.
- 8. In the **Digital CD Playback** box of the next dialog box, click the **Enable digital CD audio** for this CD-ROM device check box to select it.

You can also enable Direct Memory Access to your storage devices. Follow the steps below:

For Windows 98 SE and Windows Me

- 1. Click Start -> Settings -> Control Panel.
- 2. In the Control Panel dialog box, double-click the System icon.
- 3. In the System Properties dialog box, click the Device Manager tab.
- 4. Double-click the **Disk drives** icon. Your computer drives will appear.
- 5. Double-click the **hard disk drive** icon.

- 6. In the box that appears, click the Settings tab.
- 7. Click the **DMA** (Direct Memory Access) check box to select it. An alert message box appears.
- 8. Click the OK button.
- 9. Click the **OK** button in the next box.
- 10. Click the Close button on the System Properties dialog box.
- 11. When prompted to restart your computer, click the Yes button.
- 12. Repeat steps 4-11 if you have other drives, for example, other hard disk drives, CD-ROM, CD-RW, and DVD-ROM drives. In step 4, double-click the respective drive icon.

For Windows 2000 and Windows XP

- 1. Click Start -> Settings -> Control Panel.
- 2. In the Control Panel dialog box, double-click the System icon.
- 3. In the System Properties dialog box, click the Hardware tab.
- 4. Click the **Device Manager** button.
- 5. Double-click the **ATA/ATAPI IDE Controllers** icon. Your **IDE channels** will appear.
- 6. Right-click the Primary IDE Channel icon.
- 7. Click Properties.
- 8. In the Properties dialog box, click the Advanced Settings tab.
- 9. Click the DMA if available check box, to select it.
- 10. Click the **OK** button.

No audio output when using speakers that support digital audio

Digital output is only available on audio cards that support SPDIF Out. To check if your audio card supports SPDIF Out, follow the steps below.

- 1. Click Start -> Settings -> Control Panel.
- 2. Double-click the System icon.
- 3. In the dialog box that appears, click the Device Manager tab.

|                      | <ol> <li>Double-click the Sound, Video and Game Controllers, and click the Sound Blaster PCI<br/>option.</li> </ol>                             |
|----------------------|----------------------------------------------------------------------------------------------------|
|                      | 5. Click the <b>Properties</b> button.                                                                                                    |
|                      | 6. In the Creative Sound Blaster PCI Properties dialog box, click the Settings tab.                                                             |
|                      | 7. Under Output Mode, click the Digital check box to select it.                                                                                 |
|                      | 8. Click the <b>OK</b> button.                                                                                                    |
|                      | 9. If you still do not hear any audio output from your speakers, this means that your audio card does not support SPDIF Out.                    |
| General              |                                                                                                    |
| Specifications       |                                                                                                    |
| Wave-Table Synthesis | □ Creative synthesis engine                                                                                                    |
|                      | Digital effects engine for reverb and chorus                                                                                                    |
|                      | 128-voice polyphony and multi-timbral capability                                                                                                |
|                      | □ 16 MIDI channels, 128 GM and GS compatible instruments and 10 drum kits                                                                       |
|                      | □ MT-32 compatible instrument set                                                                                                    |
|                      | □ 2MB,4MB and 8MB sample sets included                                                                                                    |
| 3D Audio Technology  | Support for Microsoft DirectSound and DirectSound3D and Creative Environmental Audio<br>Extensions (EAX) audio technologies in two-speaker mode |
|                      | Localized 3D Sound technology expands the spaciousness of sounds in the traditional two speaker system                                          |
|                      | Multi-Algorithm reverb and chorus                                                                                                    |
| Memory Subsystem     | □ Utilizes system RAM for wave-table samples                                                                                                    |
|                      | □ User configurable for 2 MB, 4 MB or 8 MB                                                                                                    |

### CD-Quality, 16-Bit Stereo **Digital Audio**

| MIDI Interface/Joystick |
|-------------------------|
| Connector               |
| (on selected models)    |

### **Onboard Connectors**

Works with the following

- □ 8-bit and 16-bit mono and stereo recording and playback
- User-selectable sample rates from 5 kHz to 48 kHz
- □ Full-duplex support enables simultaneous record and playback for Internet communications software
- Built-in 15-pin MIDI interface (cable available separately)
- Compatible with Sound Blaster and MPU-401 UART modes
- □ IBM-compatible 15-pin joystick connector with analog support
- □ Line In
- Microphone In
- Line Out/SPDIF Out (on selected models)
- Joystick/MIDI connector (on selected models)
- □ Telephone Answering Device In/Out
- MPC-3 CD Audio In
- Auxiliary In/TV Tuner

standards

- Windows 95/98/98 SE/Me/NT 4.0/2000/XP
- General MIDI
- □ MPC-3
- Plug and Play
- Sound Blaster PCI
- Microsoft DirectSound, DirectSound3D
- $\Box$  EAX